### 顧客創造日報・顧客深耕日報 ユーザー操作マニュアル

# CTI 連携

目次

| 1. CTI 連携. |           | 2 |
|------------|-----------|---|
| 1-1. CTI   | 「連携とは     |   |
| 1-2. TEL   | _着信機能について | 3 |
| 1-3. TEL   | _発信機能について | 5 |

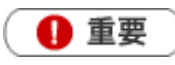

この機能は Sales Force Assistant 付属の機能です。導入後、使用することができます。

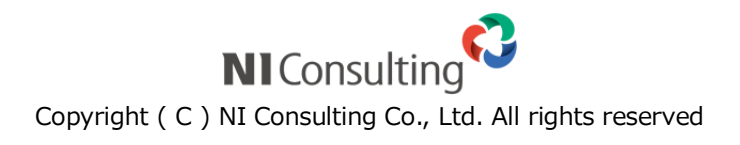

# 1. CTI 連携

#### 1-1. CTI 連携とは

1-2. TEL 着信機能について

1-3. TEL 発信機能について

#### 1-1. CTI 連携とは

CTI 連携とは、CTI ソフトと連携し、着信があった電話番号に関連する顧客、パーソン(担当者)情報の表示や、 顧客創造(深耕)日報の画面上から電話発信を行える機能です。

顧客、パーソンから電話があった際に、従来は自分で検索画面から情報を検索する作業が必要でしたが、TEL 着信機能を利用することですぐに顧客情報、パーソン情報にアクセスでき、商談履歴を参照するなど、より 素早い、効率的な電話対応が可能となります。

また、顧客創造(深耕)日報の画面上で TEL をクリックすることで顧客、パーソンへの電話が容易に行えます。

さらに、他の社員が TEL 発着信したことがアシスタントを通じて通知されるため、外出・離席時に担当の顧客やパーソンから電話があったことをすぐに把握できる、同じ用件で電話してしまう事態を未然に防げるといった利点があります。

CTI ソフトと連携することで、電話対応の効率化を実現します。

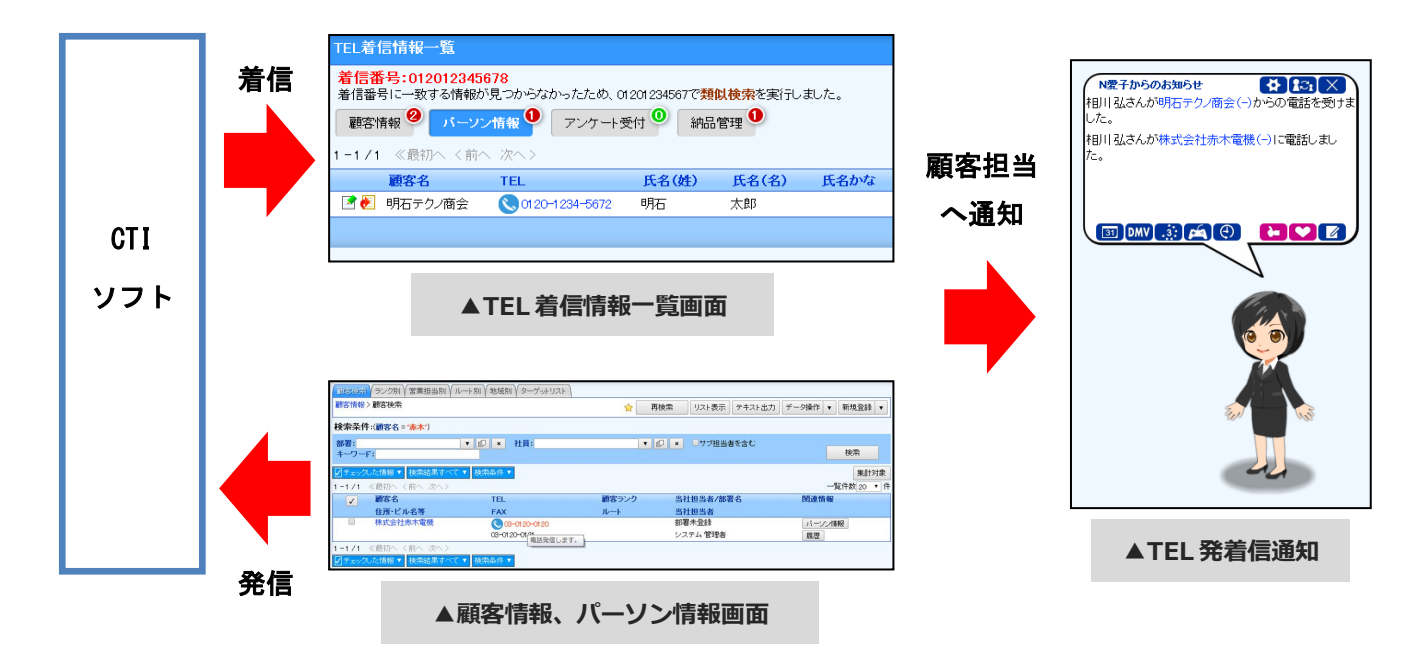

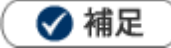

- ・ CTI ソフトにて顧客創造(深耕)日報との連携設定を行う必要があります。
- 連携方法は、CTI ソフトのマニュアルを参照してください。
- 連携設定に必要な情報は、自社のシステム管理者にご確認ください。

## 1-2. TEL 着信機能について

#### 電話番号に関連する情報を参照する

1. CTI ソフトから着信番号を受信すると、TEL 着信情報一覧画面が表示されます。

|   | TEL着信情報-            | 一覧                               |                                        |          |          |                 |       | 閉じる    | 1 |
|---|---------------------|----------------------------------|----------------------------------------|----------|----------|-----------------|-------|--------|---|
| l | 着信番号:012<br>着信番号に一致 | 2 <b>012345678</b><br>する情報が見つからな | かったため、01201234567で <mark>類似検索</mark> を | 実行しました。  |          |                 |       |        |   |
| ſ | 顧客情報 2              | バーソン情報 🋈                         | アンケート受付 🎱 🛛 納品管理 🛈                     | 0        |          |                 |       |        |   |
|   | 1-2/2 《最初           | ]へ く前へ 次へ>                       |                                        | 2        |          | 一覧件数 20 ▼ 件 ソート | CTI専用 | ▼ 表示設定 | 3 |
|   | 顧客                  | 名                                | 顧客名かな 🔒                                | 上位会社/顧客名 | 上位会社/TEL | TEL             | FAX   | 腹歴     |   |
|   | 📑 🛃 明石:             | テクノ工業株式会社                        | あかしてくのこうぎょう                            |          |          | 0120-1234-5671  |       | 履歴     |   |
|   | 📑 🛃 🛛 明石:           | テクノ商会                            | あかしてくのしょうかい                            |          |          | 0120-1234-5672  |       | 履歴     |   |
|   |                     |                                  |                                        |          |          |                 |       |        |   |
|   |                     |                                  |                                        |          |          |                 |       |        |   |
|   |                     |                                  |                                        |          |          |                 |       |        |   |
|   |                     |                                  |                                        |          |          |                 |       |        |   |
|   |                     |                                  |                                        |          | -        |                 |       |        |   |
|   |                     | 通常のリ                             | スト表示と同様の内容                             | が表示されます。 |          |                 |       |        |   |

| 番号 | 項目      | 説明                                                                     |
|----|---------|------------------------------------------------------------------------|
|    |         | CTI ソフトから受け取った着信番号が表示されます。                                             |
|    |         | 完全に一致する情報が無かった場合、類似検索(※1)を行った旨が表示され<br>ます。                             |
|    |         | (※1)類似検索とは、着信番号の後ろから1文字ずつ除いて検索を行う機能です。何文字まで除いて検索を行うかはシステム設定画面より変更可能です。 |
|    |         | 検索結果がタブに分かれて表示されます。                                                    |
| 2  | タブ      | 右上の数字が検索にヒットした件数です。0件の時は緑色、1件以上の                                       |
|    |         | 時は赤色のアイコンが表示されます。                                                      |
|    |         | 選択中のタブに対して、リスト表示のテンプレートを変更できます。                                        |
| 3  | 表示テンプレー | また、表示設定ボタンにて画面表示設定が可能です。                                               |
|    |         | 表示設定については、「 <mark>02.共通操作</mark> 」-「検索する」-[表示設定]を参照し<br>てください。         |

2. タブをクリックすると別のタブの情報が参照できます。

| TEL着信情報一覧                                                                                                    |     |                |       |       |      |  |  |  |
|----------------------------------------------------------------------------------------------------|-----|----------------|-------|-------|------|--|--|--|
| 着信番号:012012345678       着信番号に一致する情報が見つからなかったため、01201234567で類似検索を実行しました。       顧客情報     パーソン情報     アンケート受付     納品管理 |     |                |       |       |      |  |  |  |
| 1-1/1 《最初个                                                                                                    | くく前 | へ 次へ>          |       |       |      |  |  |  |
| 顧客名                                                                                                    |     | TEL            | 氏名(姓) | 氏名(名) | 氏名かな |  |  |  |
| 📑 🛃 明石テクル                                                                                                    | /商会 | 0120-1234-5672 | 明石    | 太郎    |      |  |  |  |
|                                                                                                    |     |                |       |       |      |  |  |  |
|                                                                                                    |     |                |       |       |      |  |  |  |
|                                                                                                    |     |                |       |       |      |  |  |  |
|                                                                                                    |     |                |       |       |      |  |  |  |

| TEL着信情報一覧                                                           |                                            |                |                                                |                               |         |      |
|---------------------------------------------------------------------|--------------------------------------------|----------------|------------------------------------------------|-------------------------------|---------|------|
| 着信番号:01201234       着信番号に一致する情報       顧客情報       0-0/0       《最初へく言 | <b>45678</b><br>服が見つからな<br>ノン情報<br>前へ 次へ > | かったため.<br>アンケー | 、01201234567 <sup>-</sup><br>受付 <mark>④</mark> | で <mark>類似検索</mark> を<br>内品管理 | 実行しました。 |      |
| フリーフォームID                                                           | 作成日                                        | 更新日            | 作成者                                            | 更新者                           | 閲覧制限    |      |
| 表示対象がありません。                                                         |                                            |                |                                                |                               |         |      |
|                                                                     |                                            |                |                                                |                               |         |      |
|                                                                     |                                            |                |                                                |                               |         |      |
|                                                                     |                                            |                |                                                |                               |         |      |
|                                                                     |                                            | アン             | ンケート受付                                         | (フリーフ:                        | ォーム)タブを | クリック |

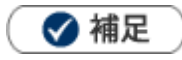

- 画面を表示した際に選択状態となっているタブ、表示テンプレートについてはシステム設定画面、オプション設 定画面より変更可能です。
- 非通知や着信番号不明の場合は、検索結果が表示されません。

## 1-3. TEL 発信機能について

#### 電話発信する

1. 電話アイコンが表示されているリンクをクリックすると、CTI ソフトで電話発信されます。

| 「見宮検索」(ランク別)(営業担当別)/ルー | ト別(地域別(ターゲットリスト)      |       |                |                |
|------------------------|-----------------------|-------|----------------|----------------|
| 顧客情報 > 顧客検索            |                       | 合 再枝  | 鰊 リスト表示 テキスト出力 | データ操作 🔻 新規登録 🔻 |
| 検索条件:(顧客名 = '赤木')      |                       |       |                |                |
| 部署:<br>キーワード:          | · @ × 社員:             |       | ■ × ■サブ担当者を含む  | 検索             |
| テェックした情報 ▼ 検索結果すべて ▼   | 検索条件 ▼                |       |                | 集計対象           |
| 1-1/1 《最初へ <前へ 次へ>     |                       |       |                | 一覧件数 20 ▼件     |
| ✓ 顧客名                  | TEL                   | 顧客ランク | 当社担当者/部署名      | 関連情報           |
| 住所・ビル名等                | FAX                   | ルート   | 当社担当者          |                |
| □ 株式会社赤木電機             | 03-0120-0120          |       | 部署未登録          | パーソン情報         |
|                        | 08-0120-0125 重話発信します。 |       | システム 管理者       | 履歴             |
| 1-1/1 《最初へ 〈前へ 次へ〉     |                       |       |                |                |
| ● チェックした情報 ▼ 検索結果すべて ▼ | 検索条件 🔻                |       |                |                |

| 【顧客情報】株式会社赤木電機 [基本レイアウト] |            |                |                |            |             |                 | 閉じる          |
|--------------------------|------------|----------------|----------------|------------|-------------|-----------------|--------------|
|                          | 編集 メールi    |                | フォロー           | ToDox 🔁 🧿  | 情報登録        | 情報参照            |              |
|                          |            |                | 作成日:2014年8月25日 | (月)17:56 ら | ソステム 管理者 更素 | f日:2014年8月25日(J | )17:56 システム管 |
| 6                        | ■顧客ブロフィール  |                |                |            |             |                 |              |
|                          | 顧客名*       | 株式会社赤木電機       |                |            |             |                 |              |
|                          | 顧客名かな*     | あかきでんき         |                |            |             |                 |              |
|                          | 表示用顧客名     |                |                |            |             |                 |              |
|                          | 上位会社       |                |                |            |             |                 |              |
|                          | 顧客ランク      |                | 顧客コード          |            |             |                 |              |
|                          | 月基準訪問回数    |                | 変更前基準回         | 副数         |             |                 |              |
|                          | 訪問周期       |                |                |            |             |                 |              |
|                          | 最新訪問日      |                | 最新訪問者          | ¥          |             |                 |              |
|                          | 次回予定日      |                |                |            |             |                 |              |
|                          | 当社担当者*     | 部署未登録 システム 管理者 |                |            |             |                 |              |
|                          | サブ担当者      |                |                |            |             |                 |              |
|                          | ルート        |                |                |            |             |                 |              |
|                          | 面談者        |                |                |            |             |                 |              |
|                          | 顧客地域       |                |                |            |             |                 |              |
|                          | 郵便番号       |                |                |            |             |                 |              |
|                          | 住所         |                |                |            |             |                 |              |
|                          | ビル名等       |                |                |            |             |                 |              |
|                          | TEL        | 03-0120-0120   | FAX            | 03         | -0120-0121  |                 |              |
|                          | URL        | 電話発信します。       |                |            |             |                 |              |
|                          | - A 881±40 |                |                |            |             |                 |              |

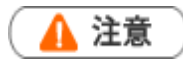

- TEL発信した際に外部アプリケーションの起動を許可するかどうか確認ダイアログが表示される場合がありますが、「許可」をクリックするとCTIソフトで発信が行われます。
- 全角文字で入力されている TEL は正常に発信が行えません。
- ・ TEL 発信で使用可能な文字については、CTI ソフトのマニュアルを参照してください。
- Skype がインストールされていると正常に動作しない場合があります。詳細は CTI ソフトのメーカーにお問い合わせください。

○ 商標

本説明書に登場する会社名、製品名は各社の登録商標、商標です。

○ 免責

本説明書に掲載されている手順による操作の結果、ハード機器に万一障害などが発生しても、弊社では一切の責任を負いませんのであらかじめご了承ください。

○ 発行

2014年9月29日 初版

株式会社 NIコンサルティング サポートデスク E-mail : support@ni-consul.co.jp Fax : 082-511-2226 営業時間:月曜日~金曜日 9:00~12:00、13:00~17:00(当社休業日、土・日・祝日を除く)